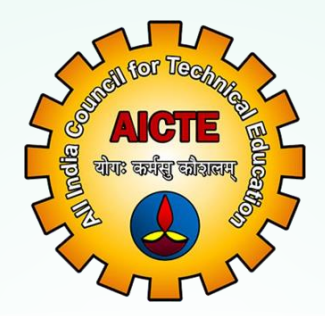

# All India Council For Technical Education

# Manual for Sarswati Scholarship Scheme

Verifying Students Applications At Institute Level (L-1)

URL: https://sarswati.aicte.gov.in/institutes/login.php

Student Development Cell (StDC), SAG Bureau

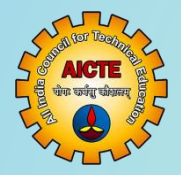

Institute Login

#### URL: https://sarswati.aicte.gov.in/institutes/login.php

Sarswati Scholarship Scheme - Institute Login

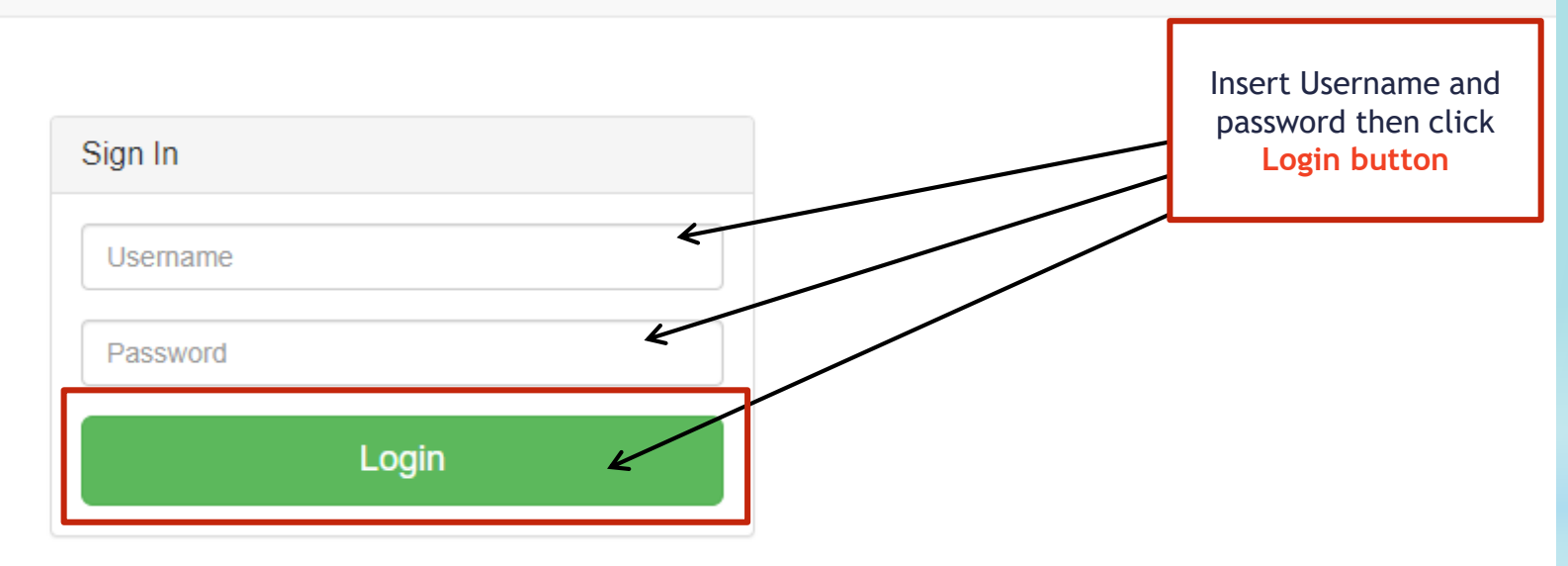

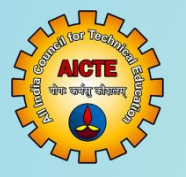

#### Select Batch

Sarswati Scholarship Scheme

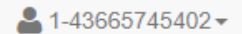

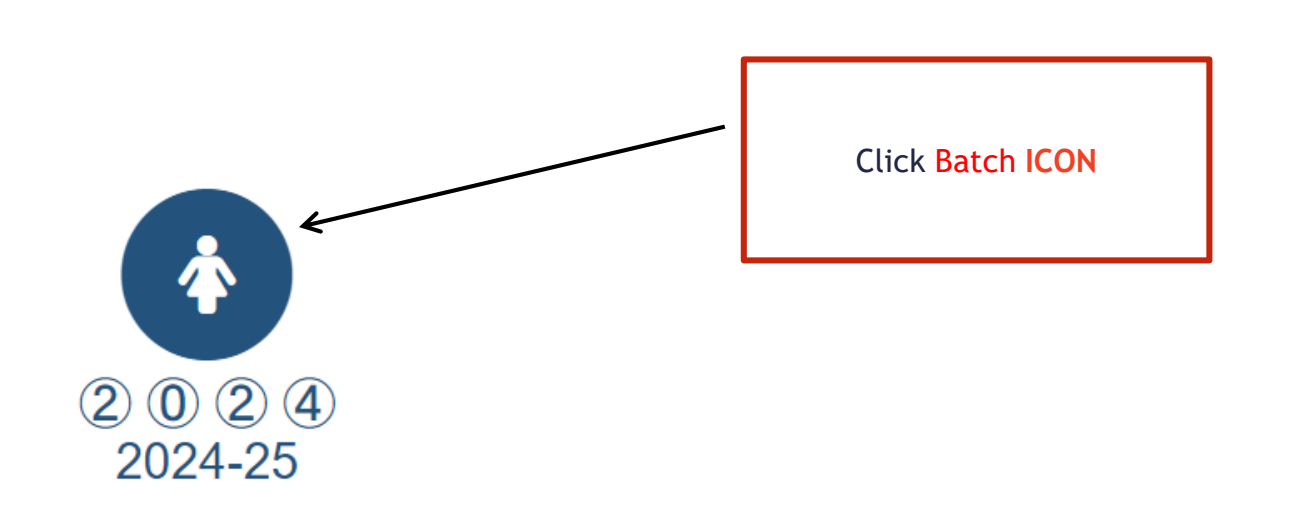

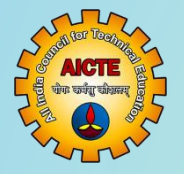

| Sarswati Scholarship Scheme      |                            |              |                               |              |                |              |              |                |                |
|----------------------------------|----------------------------|--------------|-------------------------------|--------------|----------------|--------------|--------------|----------------|----------------|
| Submitted Applications           |                            |              | 2024-25                       |              |                |              |              | Selec          | t Year:        |
| ✓Approved Applications           | Submitted Application List |              |                               |              |                |              |              |                |                |
| CReopened Applications           | student application form   |              |                               |              |                |              |              |                |                |
| ¥Left the Institute Applications | Degree Students            |              |                               |              |                |              |              |                |                |
| All Students                     |                            |              |                               |              |                |              | Search       | 2              | ; Ⅲ            |
| OExport                          | Submission Date/Time       | Candidate ID | Candidate Name                | APAAR ID     | Admission Year | Institute ID | Applied Year | Current Status | -              |
|                                  | 2025-01-29-06-37-29        | 2024001409   | Vijay Khyatagonda             | 379462606361 | 2024-25        | 1-411202261  | 1            | Submitted      | A <sup>0</sup> |
|                                  | 2025-01-29 07:00:51        | 2024003167   | Agut Anbare                   | 254388039598 | 2024-25        | 1-411302361  | 1            | Submitted      | 8              |
|                                  | 2025-01-30 08:01:13        | 2024003170   | Sudarshan M Bhosale           | 370331472683 | 2024-25        | 1-411302361  | 1            | Submitted      | 8              |
|                                  | 2025-01-29-04.58-29        | 2024003209   | Vinod Sankagond               | 608595026513 | 2024-25        | 1-411302361  | 1            | Submitted      | 6              |
|                                  | 2025-01-28 14 42 08        | 2024004043   | Mallu Chandrashekhar Dodamani | 863428326283 | 2024-25        | 1-411302361  | 1            | Submitted      | G              |
|                                  | 2025-01-29 10 18:34        | 2024004250   | Sumeet Shivulai Chavan        | 874506418276 | 2024-25        | 1-411302361  | 1            | Submitted      | a l            |
|                                  | 2025-01-30 08 33 38        | 2024005361   | Arun Baganagnuda Patti        | 638790318766 | 2024-25        | 1-411302361  | 1            | Submitted      | 8              |
|                                  | 2025-01-30 04 32 50        | 2024007164   | Malikarjun Basavaraj Angadi   | 961797094990 | 2024-25        | 1-411302361  | 3            | Submitted      | 8              |
|                                  | 2025-01-30 06 58 18        | 2024007194   | Basalingappa Haranal          | 212823632422 | 2024-25        | 1-411302361  | 1            | Submitted      | 6              |

ALCTE War under Wasser

krshi

### Verifying Student Application form

#### Sarswati Scholarship Scheme

|                              |                               |                                                                                                    |                                |                                       | hrold                                       | ale Delaits                               |                                                                                                    |
|------------------------------|-------------------------------|----------------------------------------------------------------------------------------------------|--------------------------------|---------------------------------------|---------------------------------------------|-------------------------------------------|----------------------------------------------------------------------------------------------------|
|                              |                               |                                                                                                    |                                | [] George Details:                    |                                             |                                           |                                                                                                    |
|                              |                               |                                                                                                    |                                | Admitted To:                          | Diploma                                     |                                           |                                                                                                    |
|                              |                               |                                                                                                    |                                | Course Duration(in)                   | vers): 3                                    | Date Of Admission:                        | 2023-07-13                                                                                                    |
|                              |                               | institute Defailty                                                                                                    |                                | 10 Parts Inclusion Pa                 |                                             |                                           |                                                                                                    |
|                              |                               |                                                                                                    |                                | Profile Section 1                     |                                             | barth on Manua                            | No. of the second second s |
| d Vent 1                     |                               | Application Status:                                                                                                    | Submitted                      | 10:                                   |                                             |                                           | SANCARABASAVA MAHASWAMU<br>POLYTECHNIC, VILAVAPUR                                                                                                    |
| gae: 🔊                       | Swatty                        | Total Tuttion Lee Applied:                                                                                                    | 25030                          | Institute Category:                   | Approved by AICTE                           | Type of lostitute:                        | Private                                                                                                    |
|                              |                               |                                                                                                    |                                | Course Name:                          | FLECTRONICS & COMMUNICATION ENGG            | Affiliating University:                   | Department of Technical Education, De                                                                                                    |
|                              |                               |                                                                                                    |                                | Institute State:                      | Karnataka                                   | Institute District:                       | BUAPUR                                                                                                    |
|                              |                               |                                                                                                    |                                | Institute Addresse                    | ASHRAMIKOAD                                 | Institute Website                         | manufolds apply by the ist of g                                                                                                    |
| date - Description           | And Malan                     |                                                                                                    |                                | (II) Contact Preson                   | Denselle:                                   |                                           |                                                                                                    |
| and the second               | constrainty.                  |                                                                                                    |                                | Name of Principal Ti                  | Inctor: PRADI LIDEV KALASAGOND              | Institute Principal/Director E<br>mail kt | principal samp(\$bides org                                                                                                    |
|                              |                               | areanal Rainlle                                                                                                    |                                | Contact No. of<br>Principal Director: | 9480415049                                  |                                           |                                                                                                    |
|                              |                               |                                                                                                    |                                | (M) Fee Details:                      |                                             |                                           |                                                                                                    |
| Besic Details                |                               |                                                                                                    |                                | Lee type:                             | Vente                                       |                                           |                                                                                                    |
|                              |                               |                                                                                                    |                                | Totion fee paid for h                 | of year: 25050                              |                                           |                                                                                                    |
| ndidate id :                 | 202(00)/459                   |                                                                                                    | Sec. 1                         | Total turing for:                     | 26196                                       |                                           |                                                                                                    |
| edidate Name:                | Villey Khuster and a          |                                                                                                    |                                | Check Student                         |                                             |                                           |                                                                                                    |
|                              | olici terbardini n            |                                                                                                    |                                |                                       | Edeo                                        | ation Data IIA                            |                                                                                                    |
| WAR ID:                      | 279462006204                  |                                                                                                    |                                | Details                               | higher Secon                                | dary School (10-2)th                      |                                                                                                    |
|                              |                               |                                                                                                    |                                | School Name:                          |                                             |                                           |                                                                                                    |
| nder:                        | Mania.                        |                                                                                                    |                                | School Address                        |                                             |                                           |                                                                                                    |
|                              |                               |                                                                                                    | R                              | State:                                |                                             | District:                                 |                                                                                                    |
| the Carregory.               | OBC(Nex Ornany Jayor)         |                                                                                                    |                                | Cib:                                  |                                             | Placette:                                 |                                                                                                    |
|                              |                               |                                                                                                    |                                | Marks Obtained                        |                                             | Total Merles                              |                                                                                                    |
| bilo Nec                     | 7892454985                    |                                                                                                    |                                | Percentage(%)                         |                                             | Date of Passin<br>200022                  | e (DD MM                                                                                                    |
|                              |                               |                                                                                                    |                                | Manual Manuar                         |                                             | Dian House                                | inte Scont                                                                                                    |
| e OFBRID:                    | 2807-10-21                    | Place OTBlitte                                                                                                    | Kuly al                        | Desire Harter                         |                                             | Balline                                   |                                                                                                    |
| other Differentia Midah      | Ka                            | Presentative Of Dirachiller                                                                                                    |                                | registration res                      | Colt Ma                                     | Asheer Donaile.                           |                                                                                                    |
|                              | n                             | stating tangang                                                                                                    |                                | Seller -                              | Subject Name /As par 12th Markebaath        | Marke Obiolog                             | de Marsier en Marker                                                                                                    |
| wi kt                        | vijnykhystagende (Sjonsil den | Alternate Entaillid (Fany):                                                                                                    | elkankhy stagondijčej nali com | 1                                     |                                             |                                           |                                                                                                    |
| URANINASIA Debe              |                               |                                                                                                    |                                | 2                                     |                                             |                                           |                                                                                                    |
| Contract and Contract        |                               |                                                                                                    |                                | 1                                     |                                             |                                           |                                                                                                    |
| D.                           | 242263777422                  |                                                                                                    |                                | 4                                     |                                             |                                           |                                                                                                    |
|                              |                               |                                                                                                    |                                | 5                                     |                                             |                                           |                                                                                                    |
| () Address Details:          |                               |                                                                                                    |                                | 6                                     |                                             |                                           |                                                                                                    |
| Parisa                       | nent Regidential Address:     | Can                                                                                                    | vni Residentiul Addresse       | 7                                     |                                             |                                           |                                                                                                    |
| manent Address               | At past katyol                | Correct Address:                                                                                                    | At post-larged                 | · · · · · · · · · · · · · · · · · · · | Series Series                               | where Salarad (2016)                      |                                                                                                    |
| AR:                          | Kamalaka                      | State:                                                                                                    | Kerneleke                      | School Name:                          | A D Jatti per college tikota                |                                           |                                                                                                    |
|                              |                               | Real of the                                                                                                    | P.1                            | School Address:                       | AIS Jabi PU College. Role vieweur Dishtri S | 06130                                     |                                                                                                    |
| And:                         | Bjoper                        | District                                                                                                    | Bipton                         | State:                                | Kanduka                                     | District:                                 | Star                                                                                                    |
| ¥                            | Tikota                        | Chyc                                                                                                    | Tisoto                         | One                                   | Tikata                                      | Pincode:                                  | 686130                                                                                                    |
| code:                        | 586130                        | Pin code:                                                                                                    | 586130                         | Date of Passing (ID                   | MN 2823-05-06                               | Marka System                              | Harking System                                                                                                    |
|                              |                               |                                                                                                    |                                | Warks Obtained:                       | 450                                         | Istal Malex                               | 625                                                                                                    |
|                              |                               |                                                                                                    |                                | Presentan Bit                         | 76.4                                        | Disision                                  | the Division                                                                                                    |
|                              |                               |                                                                                                    |                                | Board Name                            | Central Board of School Education           | Other Bound's                             | tale Sound:                                                                                                    |
|                              | l unit;                       | And Income Oxfails:                                                                                                    |                                | Registration New                      | 28.238.992864                               | Bolt No.                                  | 77                                                                                                    |
| he /Guardian Name:           | Mallacejon                    | Wather/Grandian Names                                                                                                    | Residua                        |                                       | Steb Ma                                     | School Details                            |                                                                                                    |
| hes/Guardian Mobile No:      | 75 190 10109                  | VotierGaardian Vobile No.                                                                                                    | 7515316109                     | SeNor                                 | Subject Name (As per 13th Marksheet):       | Marka Obtaine                             | d: Neolinum Marka:                                                                                                    |
| has Consider Occupations     | Freedoaari                    | Weitweit Council on Commenter                                                                                                    | r Hurse Mahar                  | 1                                     | Karmada<br>Envilato                         | 105                                       | 125                                                                                                    |
| and Granden Occupations      | Provide States                | income control and occupation                                                                                                    |                                |                                       | 11bd                                        |                                           | 100                                                                                                    |
| the «Coordian Designations   | : Fana                        | Molline Coundian<br>Designations                                                                                                    |                                | 4                                     | Mathematics                                 | 20                                        | 100                                                                                                    |
|                              |                               |                                                                                                    |                                | 5                                     | Schenere                                    | 57                                        | 10)                                                                                                    |
| the Constant Annual          | CR 850 - Robert               | A REAL PROPERTY OF A REAL PROPERTY OF A REAL PROPER |                                |                                       | Table 1 Million Co.                         | 1.02                                      | 100                                                                                                    |
| her/Guardian Annual<br>Smith | 64,000 - Balow                | Income:                                                                                                    |                                | 7                                     |                                             |                                           |                                                                                                    |

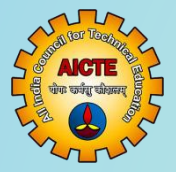

#### Verifying Student Application form

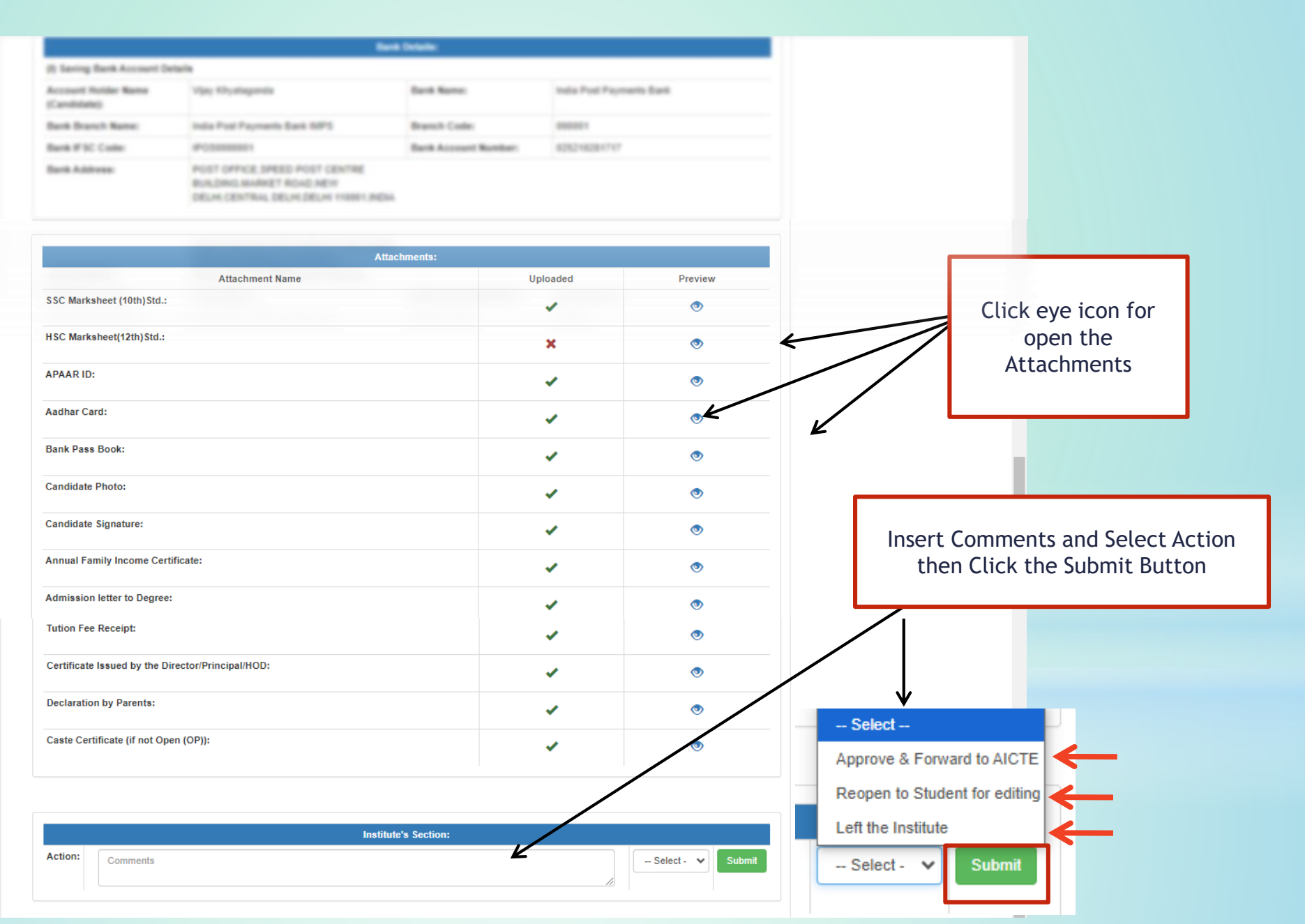

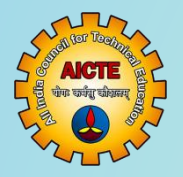

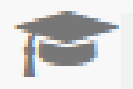

## Sarswati Scholarship Scheme

| CSubmitted Applications         | <i>←</i> | Select "Submitted Application Tab" All Submitted Students list is open automatically                      |
|---------------------------------|----------|----------------------------------------------------------------------------------------------------|
| Approved Applications           | -        | Select "Approved Application Tab" All Approved Students list is open<br>automatically                     |
| CReopened Applications          | -        | Select "Reopened Application Tab" All Reopened Students list is open<br>automatically                     |
| Left the Institute Applications | ←        | Select "Left the Institute Application Tab" All Left the Institute<br>Students list is open automatically |
| All Students                    | ←        | Select "All Students Tab" All Students list is open automatically                                         |
| <b>⊙</b> Export                 | ←        | Select "Export Tab" Export page is open automatically                                                     |

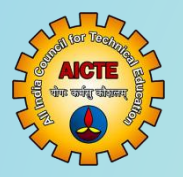

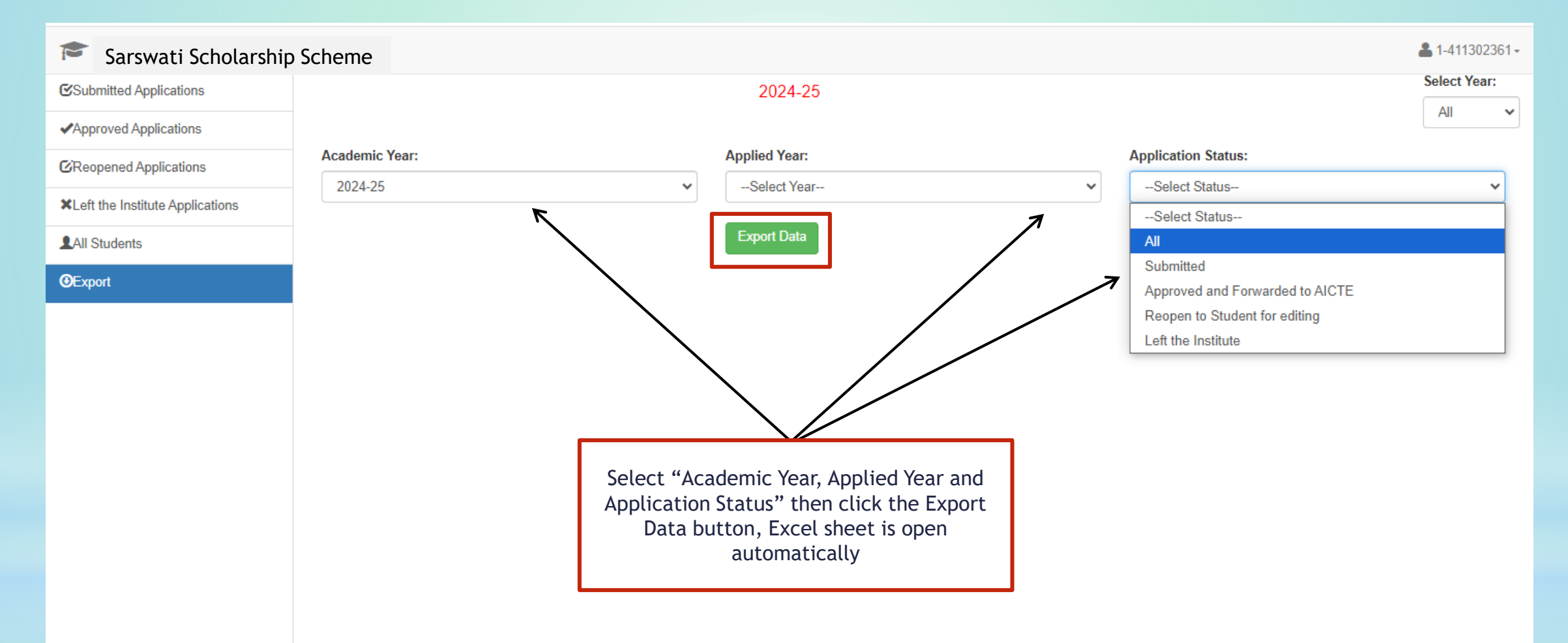

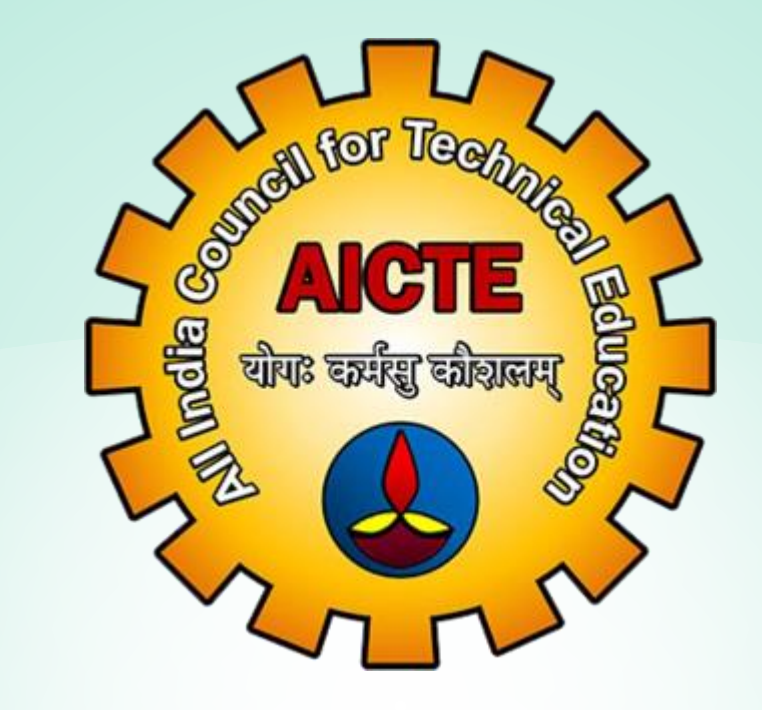

# Thank You

For further Technical guery Mail to: sarswati@aicte-india.org Call : 011-29581119